#### **Key Reminders**

> Understand the type of test needed for your transit and destination country / countries

- Note that some countries do not have testing entry requirements or accept full vaccination in lieu of testing
- > Understand the time period prior to departure within which the test must be taken
- > Understand the information that will need to be included in the certificate
- > Organise the logistics of your pre departure testing needs in advance
- > If your testing method requires pre booking, book in advance

注意事項

▶ ご自分の渡航先また経由地で必要な検査をご理解ください。(詳しくは大使館、航空会社に確認)

▶ 国によっては、入国の際に検査が必要なかったり、ワクチン接種証明書の提出が求められることも あります。 (抗原唾液/PCR唾液/PCR鼻咽頭/血清Igm抗体/ワクチン接種証明)

▶ どの検査タイプが必要で、検査に必要な時間また、検査結果取得までの時間をご理解ください。

▶ 陰性証明書に必要な記載の詳細をご理解ください。

▶ 出国前にご自分で検査までの流れをしっかりとご理解ください。

▶ 事前予約が必要な場合は、ご自分で確実にご予約をお願いします。

#### Test submission and results timelines

#### (検体提出から陰性結果証明取得までの時間)

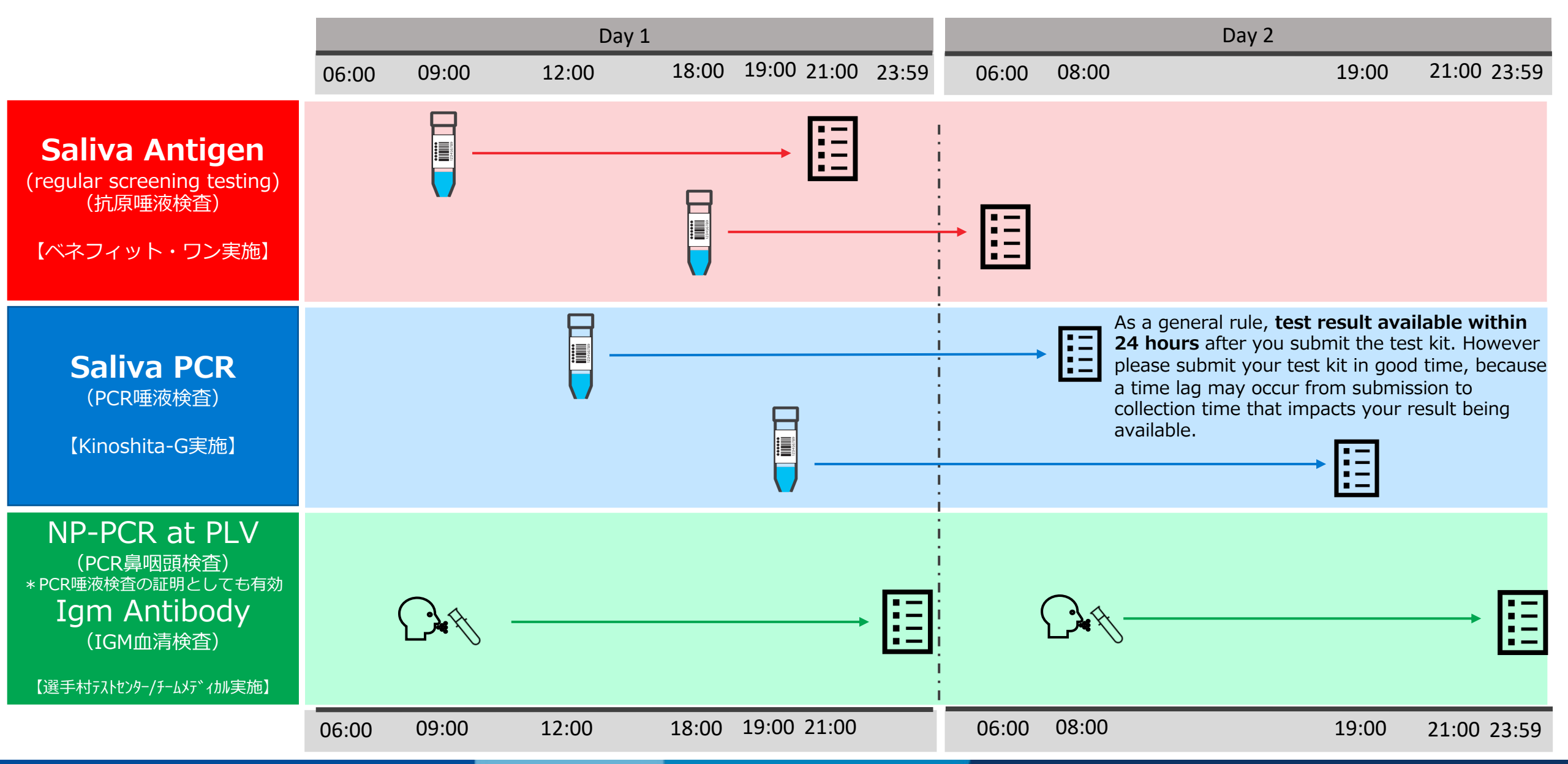

## Pre-Departure Testing [ OF/PF/OTHER SH (Except RHB/PRS) ]

| Country-specified test<br>method                          | How to provide<br>Location              | How to take the test                                                                                                    | How to receive the certificate                                                       | Time to certificate<br>(Depends on a venue specific)                     | Cost         |
|-----------------------------------------------------------|-----------------------------------------|----------------------------------------------------------------------------------------------------|--------------------------------------------------------------------------------------|--------------------------------------------------------------------------|--------------|
| Saliva PCR                                                | Screening Test<br>(PCR)                 | CLO will be distributed.<br>Personal registration is required<br>at the time of submission<br><u>https://2020pcr.kinoshita-</u><br>group.co.jp/users-test/register | Download from ICON<br><u>https://infection-</u><br><u>control.tokyo2020.org/icon</u> | Submit →Certificate<br>7am~12pm →next day 8am<br>12pm~ 7pm →next day 7pm | Free         |
| <b>Nasopharyngeal PCR</b><br>(Alternative to saliva test) |                                         |                                                                                                    |                                                                                      |                                                                          |              |
| IgM Antibodies                                            | Take a test at a private testing center | Can be booked from<br><u>https://www.ocha.go.jp/jp/</u>                                                                                                    | Depends on the testing agency                                                        | Depends on the testing agency                                            | Self-<br>pay |
| Others                                                    |                                         |                                                                                                    |                                                                                      |                                                                          |              |

# Testing by PCR-Saliva (Kinoshita) Accreditation number and recording your barcode

- Kits available at all competition venues and IBC/MPC
- You must register your accreditation number, date of birth and sample barcode online
- Keep a screenshot of the sample submission confirmation shown on the registration website
- Photograph the barcode number.

5

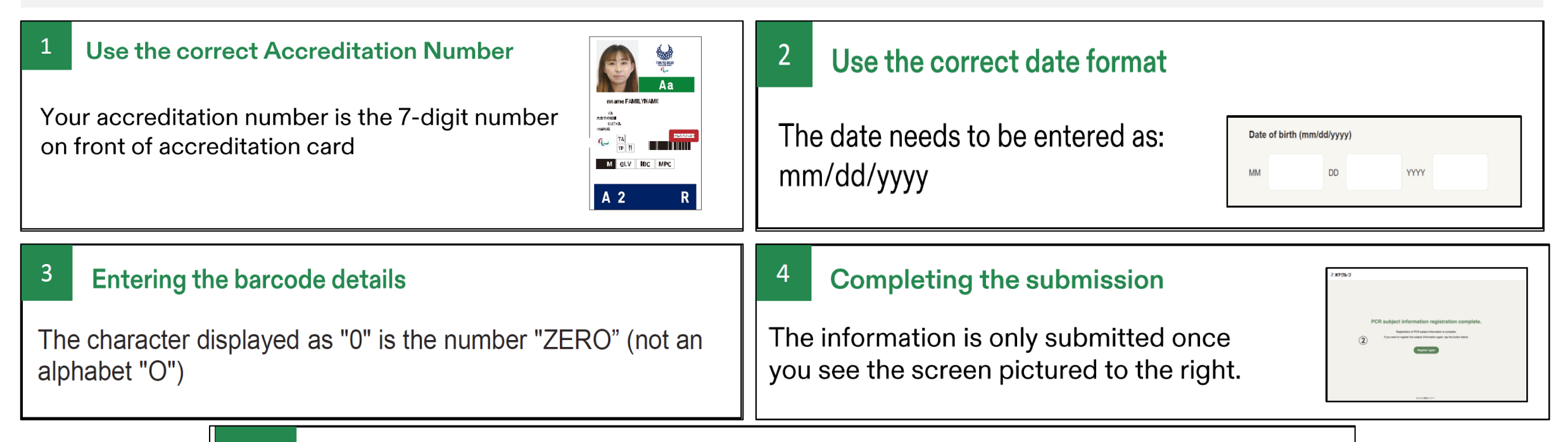

#### Keep a record of your barcode

To help resolve any issues keep a record of the 11digit barcode (we recommend taking a picture of it)

## Negative certificate provided by Tokyo 2020

Certificates from Tokyo 2020 will be provided in the format shown on this page.

If this format does not meet your airlines requirements, destination country or transit country requirements, obtain the required test certificate from a private test provider instead.

#### **Relevant fields are:**

- Personal Information
  - Name, Passport Number, Nationality, Date of Birth and Gender
- Test Information
  - Collection Method
  - Test Results
  - Sample Collection Date and time
  - Test Result Date

| TOKYO 2220                                       | ТОКҮО 2020                                                                                                    |                                                                                          |
|--------------------------------------------------|----------------------------------------------------------------------------------------------------|------------------------------------------------------------------------------------------|
|                                                  | Certificate of Testing for COVID-19                                                                               | Issue Number: NC-000000452<br>Date of Issue: 2021/07/27<br>Accreditation Number: 7900001 |
| Name                                             | JOHN MICHAEL SMITH                                                                                                |                                                                                          |
| Identification<br>Number                         | TR1111111                                                                                                    |                                                                                          |
| Nationality                                      | United States of America                                                                                          |                                                                                          |
| Date of Birth                                    | 2001/05/25 (YYYY/MM/DD)                                                                                           |                                                                                          |
| Sex                                              | Male                                                                                                    |                                                                                          |
| for COVID-19<br>Sample Collection<br>Method      | Saliva                                                                                                    |                                                                                          |
| Sample Collection<br>Method                      | Saliva                                                                                                    |                                                                                          |
| Test Result                                      | Negative                                                                                                    |                                                                                          |
| Test Result Date                                 | 2021/07/06 (YYYY/MM/DD)                                                                                           |                                                                                          |
| Sample Collection *1<br>Datetime                 | 2021/07/06 10:00 (YYYY/MM/DD HH:MM)                                                                               |                                                                                          |
| *1 Sample Collection Da<br>several hours of rece | tetime refers to the time when the sample was received by the testing laboratory. Sample<br>pt by the laboratory. | es are collected within                                                                  |
|                                                  | Athletes' Village Polyclinic                                                                                      |                                                                                          |
|                                                  | 5 Harumi Chuo-ku, Tokyo, 104-0053, Japan                                                                          |                                                                                          |
|                                                  | Phone: +81 50-9000-8054                                                                                           |                                                                                          |
| "This i                                          | Phone: +81 50-9000-8054                                                                                           | nese law.                                                                                |
| "This i                                          | Phone: +81 50-9000-8054                                                                                           | nese law.                                                                                |

## PCR test : Key notes for WEB registration

#### **O** Fill in necessary information

- Accreditation number (twice) : the number is 7 digit on accreditation card bottom right
- Date of Birth (once only) : mm/dd/yyyy
- Barcode number (twice) : 11 digit from Number and Alphabet (capital)[NNN A NNN AA NN]

#### O To get the result correctly

- $\cdot$  Check registration method and details.
- CLO/Reader must record the barcode which belongs whom on PC or smartphone in advance.

URL for PC

https://2020pcr.kinoshita-group.co.jp/users-test/register

• Recommend to take screenshot of registration screen or barcode number to check the result to the company if you are not able to get correct result.

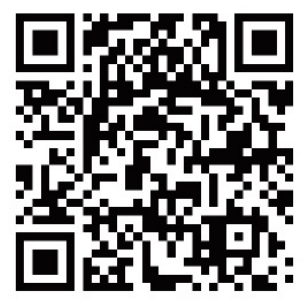

**QR** code for smartphone

(別紙3)

## Attention!! Precautions for examinee registration (1/3)

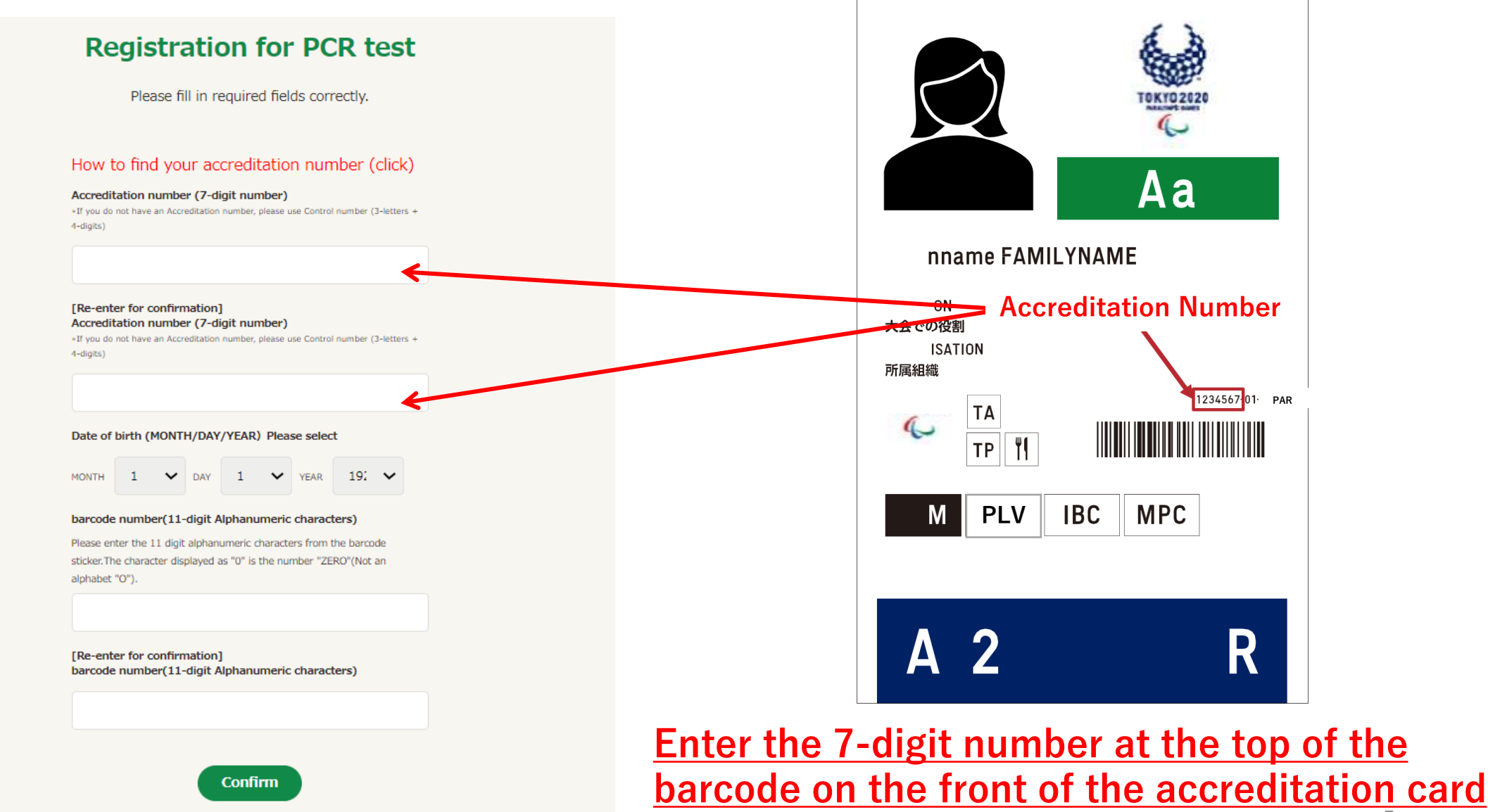

Confirm

# Attended Precautions for examinee registration (2/3)

#### **Registration for PCR test** Please fill in required fields correctly. How to find your accreditation number (click) 木下グループ 新型コロナPCR検査センター Accreditation number (7-digit number) \*If you do not have an Accreditation number, please use Control number (3-letters + 4-digits) [Re-enter for confirmation] Accreditation number (7-digit number) \*If you do not have an Accreditation number, please use Control number (3-letters + 451C005AA0 4-digits) Date of birth (MONTH/DAY/YEAR) Please select MONTH V DAY YEAR 19: 🗸 1 Number Alphabet Number Alphabet Number barcode number(11-digit Alphanumeric characters) Please enter the 11 digit alphanumeric characters from the barcode sticker. The character displayed as "0" is the number "ZERO" (Not an alphabet "O"). [Re-enter for confirmation] barcode number(11-digit Alphanumeric characters) Enter the numbers and alphabets at the bottom of the barcode Confirm

3

# Attended Precautions for examinee registration (3/3)

## What to prepare as a measure in case the proper result is not obtained

| 8:43 🕫 💀 🖬 🔹                                                                                                    |       |
|----------------------------------------------------------------------------------------------------|-------|
| 1 🔒 cr.kinoshita-group.co.jp 🔹 🔇                                                                                                    |       |
| /ኛ ሐ下グループ                                                                                                    |       |
| <b>Registration for PCR test</b>                                                                                                    |       |
| If the registration information is correct,<br>please click/tap the 「Registration」 button.                                                  |       |
| Make a note of your "subject barcode number". You will<br>need it when making inquiries. It is useful to save a<br>screenshot of this page. |       |
| Accreditation number (Control number)                                                                                                    |       |
| 1234567                                                                                                    |       |
| Date of birth (MONTH/DAY/YEAR)                                                                                                    |       |
| 07-23-1964                                                                                                    |       |
| Subject barcode number(11 digit number)                                                                                                    |       |
| <sup>130B078AA15</sup> Make sure to                                                                                                    | click |
| Registration Back                                                                                                    |       |
| III O <                                                                                                    |       |

**Registration screen photo or screenshot** 

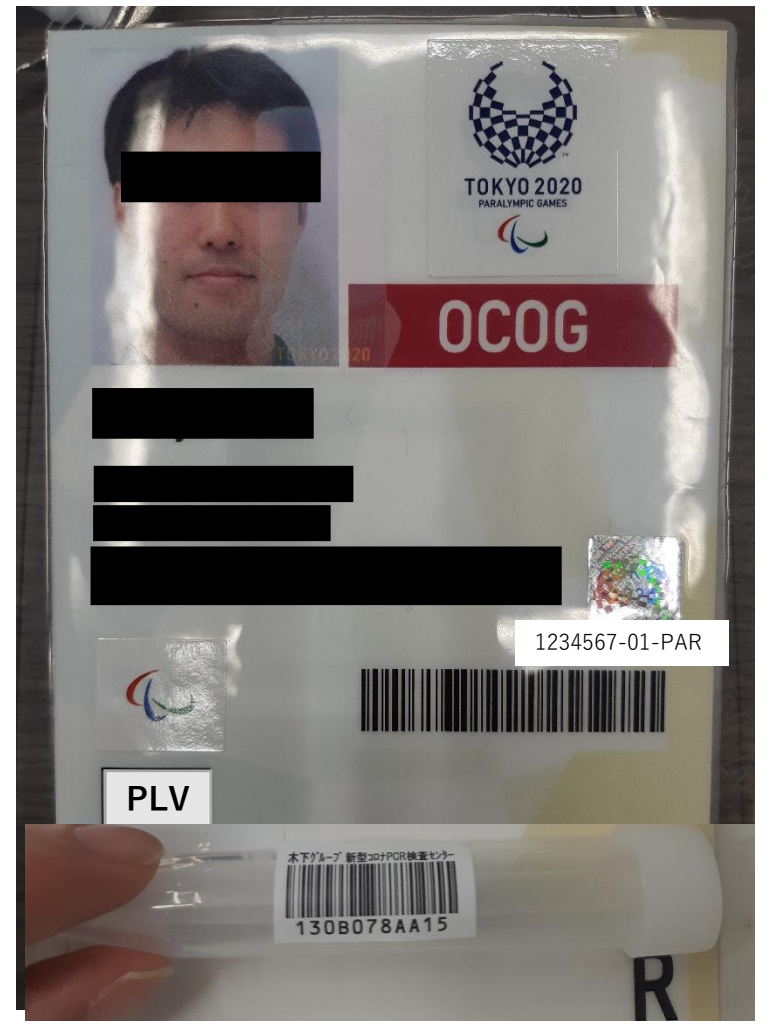

#### Photo of Accreditation Card and sample

## 出国前検査・陰性結果証明について

# Downloading your certificate

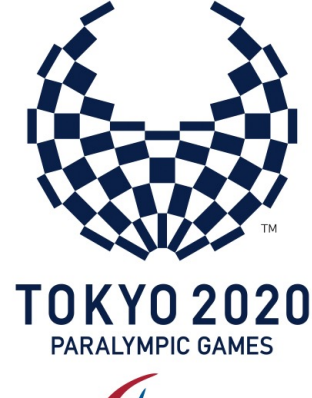

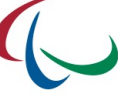

#### **STEP 1: Log into ICON**

**Login ICON Website** with your accreditation number (7-digit) and your password you set at the first access to ICON before using OCHA. <u>https://infection-control.tokyo2020.org/icon</u>

If you forget your password, reset your password at the following site: <u>https://infection-control.tokyo2020.org/icon/s/login/ForgotPassword</u>

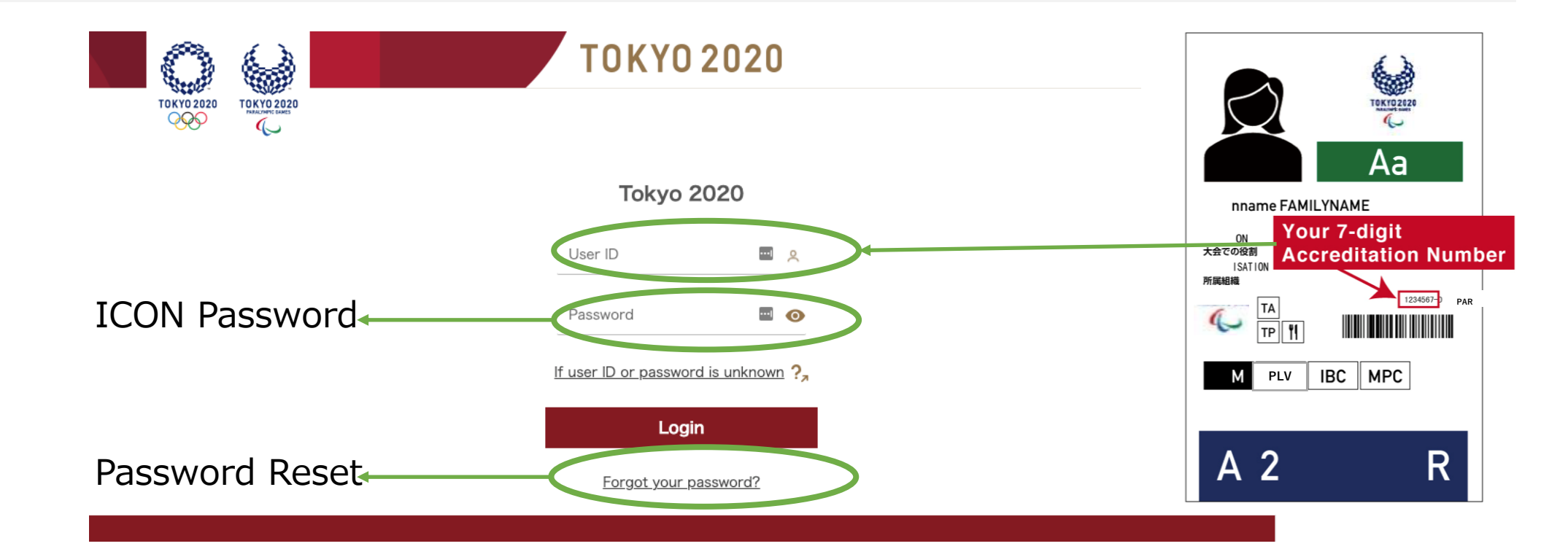

| STEP 2: Navigate to Negative Certificate                                                                                                    |   |
|----------------------------------------------------------------------------------------------------|---|
| Go to Negative Certificates<br>Press New button                                                                                                    |   |
| ΤΟΚΥΟ 2020         ΤΟΚΥΟ 2020           ΤΟΚΥΟ 2020         ΤΟΚΥΟ 2020                                                                                                    | 0 |
| Home Negative Certificates   Negative Certificates     90.All Negative Certificates     1 item • Sorted by Negative Certificate Number • Filtered by All negative certificates • Updated a few seconds ago     Negative Certificate     Negative Certificate |   |
| Negative Certificate 1 V       Individual       V       Accreditation V       Testing Method For COVI V       Test Result V       Certificat V         1       NC-0000000318       JOHN SMITH       7900001       Quantitative antigen test (CLE 2021/07/06       2021/07/21 V                                                                                                    |   |

#### STEP 3: Select a test type

Select a testing type from the list in accordance with what you require for country transit and entry requirements

- Residents of the PLV may only choose Saliva Antigen
- Non PLV residents may choose Saliva PCR if they conducted a test with the Kinoshita provider

| 1 item • Sorted by Negative     Negative Ce     1   NC-0000000 Please select the test method you have been undertaken for this specific certificate for Saliva antigen or Saliva                                         |  |
|----------------------------------------------------------------------------------------------------|--|
| PCR. Make sure the correct test method appears on the certificate. In case of doubt, refer to your CLO. If your country requires a negative certificate with another sample collection method, please refer to your CLO. |  |

#### **STEP 4: Confirm or search for the individual**

#### Confirm your name and press "Search" to show your latest testing result

Note: If you are a CLO, you will need to search for your participants name before pressing the 'Search' button. CLO's cannot bulk download certificates

#### CLO's complete this step first

| Negat             | s<br>ive Certificates 👻 🎓                                                                                                    | ×                        | Negative Certificates 👻 🖈                                                                                                    | ×                      |
|-------------------|----------------------------------------------------------------------------------------------------|--------------------------|----------------------------------------------------------------------------------------------------|------------------------|
| legativ<br>ive Ce | <b>Issue Negative Certificate</b><br>Please select the relevant test method and the individual you want to issue a certificate for Saliva antigen or<br>Saliva PCR. Make sure the correct test method appears on the certificate. If your country requires a negative<br>certificate with another sample collection method, participants will have to take an inspection in another<br>organization to receive a required certificate. | III *<br>isue D<br>20:45 | <ul> <li>Issue Negative Certificate</li> <li>Issue Negative Certificate</li> <li>Please select the relevant test method and the individual you want to issue a certificate for Saliva antigen or<br/>Saliva PCR. Make sure the correct test method appears on the certificate. If your country requires a negative<br/>certificate with another sample collection method, participants will have to take an inspection in another<br/>organization to receive a required certificate.</li> </ul> | <b>11</b><br>350<br>20 |
|                   | Test Method                                                                                                    |                          | Test Method                                                                                                    |                        |
|                   | Sausrantigen                                                                                                    |                          | Saliva antigen                                                                                                    |                        |
|                   | Individual subject to issue certificate D                                                                                                    |                          | Individual subject to issue certificate 0                                                                                                    |                        |
|                   | Mary                                                                                                    |                          | A MARY JONES ×                                                                                                    |                        |
|                   | Q       Show All Results for "Mary"         Image: Mary JONES       7900002                                                                                                    |                          | Search isue Certificate                                                                                                    |                        |

Participants proceed directly to this step:

#### **STEP 5: Issue Certificate**

Confirm your latest testing result and method. If all information is correct, press "Issue Certificate".

Note: ICON cannot issue a certificate if the latest result is positive or NA, or there is no testing result in ICON.

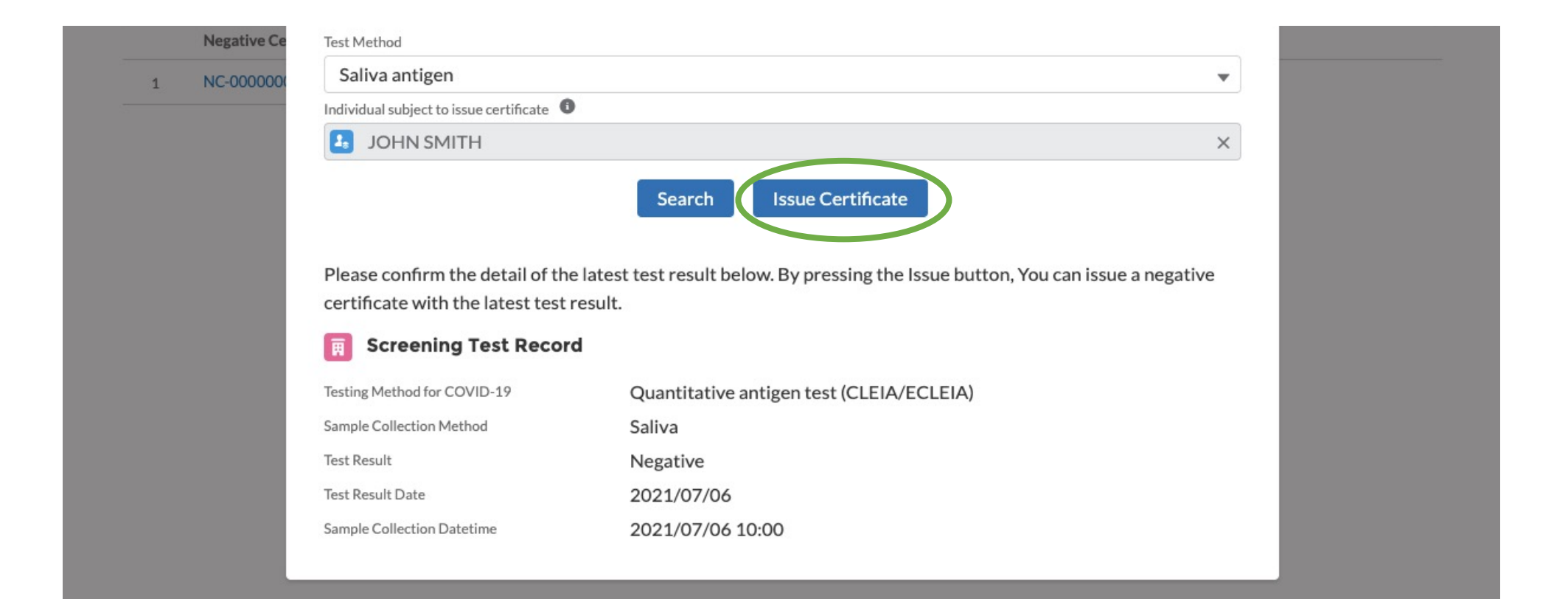

#### STEP 6: Download Certificate

After a few seconds, you can download negative certificate as PDF file to your own device.

| Токуо 2020 Токуо 2020                                                                                        | TOKY0 2020                                                | 6              |
|----------------------------------------------------------------------------------------------------|-----------------------------------------------------------|----------------|
| Home Negative Certificates                                                                                   |                                                           |                |
| Negative Certificate<br>NC-000000318                                                                         |                                                           | Download PDF 🛃 |
| <ul> <li>Applicant Information</li> <li>Individual</li> </ul>                                                |                                                           |                |
| IOHN SMITH                                                                                                   |                                                           |                |
| JOHN SMITH<br>Identification Number                                                                          | Nationality                                               |                |
| JOHN SMITH<br>Identification Number<br>TR1111111<br>Date of Birth<br>2001/05/25                              | Nationality<br>United States of America<br>Gender<br>Male |                |
| JOHN SMITH<br>Identification Number<br>TR1111111<br>Date of Birth<br>2001/05/25<br>V Test Result Information | Nationality<br>United States of America<br>Gender<br>Male |                |

#### STEP 7: Save certificate and verify information

You can download PDF file and open it in your device's PDF viewer. Save PDF file into any folders in your device.

|                                                                                                    |                                                                                                    |                                                                                                    | Issue Number: NC-0000000318                                                                |                       |
|----------------------------------------------------------------------------------------------------|----------------------------------------------------------------------------------------------------|----------------------------------------------------------------------------------------------------|--------------------------------------------------------------------------------------------|-----------------------|
|                                                                                                    | Certif                                                                                                    | ficate of Testing for COVID-19                                                                                                    | Accreditation Number: 7900001                                                              |                       |
| Name                                                                                                    | JOHN SMITH                                                                                                    |                                                                                                    |                                                                                            |                       |
| Identification<br>Number                                                                                     | TR111111                                                                                                    |                                                                                                    |                                                                                            | Participant informat  |
| Nationality                                                                                                  | United States of A                                                                                                    | merica                                                                                                    |                                                                                            |                       |
| Date of Birth                                                                                                | 2001/05/25                                                                                                    | (YYYY/MMDD)                                                                                                    |                                                                                            |                       |
| Sex                                                                                                    | Male                                                                                                    |                                                                                                    |                                                                                            |                       |
| This is to o                                                                                                 | certify the following<br>with the sample tak                                                                                                    | results which have been confirmed by test<br>ken from the above-mentioned person.                                                                                                    | ing for COVID-19                                                                           |                       |
| This is to o<br>conducted<br>Testing Me<br>for COVI                                                          | certify the following of<br>d with the sample tak<br>athod Quantitative at<br>ID-19                                                                                                    | results which have been confirmed by test<br>ken from the above-mentioned person.<br>ntigen test (CLEIA/ECLEIA)                                                                                                    | na for COVID-19                                                                            |                       |
| This is to o<br>conducted<br>Testing Me<br>for COVI<br>Sam                                                   | certify the following i<br>d with the sample tak<br>athod Quantitative at<br>ID-19<br>uple Collection Method                                                                                                    | results which have been confirmed by test<br>ken from the above-mentioned person.<br>ntigen test (CLEIA/ECLEIA)                                                                                                    | ng for COVID-19                                                                            | Latest Testing Result |
| This is to o<br>conducted<br>Testing Me<br>for COVI<br>Sam                                                   | certify the following in<br>d with the sample takes<br>thod<br>ID-19<br>Iple Collection Method<br>Test Result                                                                                                    | results which have been confirmed by test<br>ken from the above-mentioned person.<br>ntigen test (CLEIA/ECLEIA)<br>Saliva<br>Negative                                                                                                    | ng for COVID-19                                                                            | Latest Testing Result |
| This is to c<br>conducted<br>Testing Me<br>for COVI<br>Sam                                                   | certify the following (<br>d with the sample take<br>athod Quantitative at<br>ID-19<br>uple Collection Method<br>Test Result<br>Test Result Date                                                                                                    | results which have been confirmed by test<br>ken from the above-mentioned person.<br>ntigen test (CLEIA/ECLEIA)<br>Saliva<br>Negative<br>2021/07/06                                                                                                    | ng for COVID-19                                                                            | Latest Testing Result |
| This is to c<br>conducted<br>Testing Me<br>for COVI<br>Sam                                                   | d with the following (<br>d with the sample take<br>thod Quantitative and<br>D-19                                                                                                    | results which have been confirmed by test<br>ken from the above-mentioned person.<br>ntigen test (CLEIA/ECLEIA)  Saliva  Negative  2021/07/06  2021/07/06                                                                                                    | (VYYYMMIDD)                                                                                | Latest Testing Result |
| This is to c<br>conducted<br>Testing Me<br>for COVI<br>Sam<br>Sam                                            | d with the following (<br>d with the sample taken<br>ethod Quantitative at<br>D-19                                                                                                    | results which have been confirmed by test<br>ken from the above-mentioned person.<br>ntigen test (CLEIA/ECLEIA)  Saliva  Negative  2021/07/06  2021/07/06  when the sample was received by the testing laboratory. Sam                                                                   | (VYYYMMUDD)<br>(VYYYMMUDD)<br>(YYYYMMUDD)<br>(YYYYMMUDD)HEEMM)<br>des are collected within | Latest Testing Result |
| This is to c<br>conducted<br>Testing Me<br>for COVI<br>Samp<br>Samp<br>*1 Sample Collect<br>several hours of | d with the following (<br>d with the sample taken of the sample taken of taken of taken of taken | results which have been confirmed by test<br>ken from the above-mentioned person.<br>ntigen test (CLEIA/ECLEIA)  Saliva  Negative  2021/07/06  2021/07/06  when the sample was received by the testing laboratory. Sam Athletes' Village Polyclinic                                      | Ing for COVID-19                                                                           | Latest Testing Result |
| This is to c<br>conducted<br>Testing Me<br>for COVI<br>Samp<br>Samp<br>*1 Sample Collect<br>several hours o  | certify the following (<br>d with the sample taken<br>altod Quantitative al<br>ID-19                                                                                                    | results which have been confirmed by test<br>ken from the above-mentioned person.<br>ntigen test (CLEIA/ECLEIA)  Saliva  Negative  2021/07/06  2021/07/06  a when the sample was received by the testing laboratory. Sam Athletes' Village Polyclinic mi Chuo-ku, Tokyo, 104-0053, Japan | Ing for COVID-19                                                                           | Latest Testing Result |

The Tokyo Organising Committee of the Olympic and Paralympic Games

\*This is an officially recognised medical institution established and operated based on the Japanese law

## Pre-Departure Test / Negative Result Certificate Hotline

• Questions about pre-departure negative test certificate issued by Tokyo 2020:

CLO ONLY

- ➤ +81 (0)50 9000 8054
- ➤ +81 (0)50 9000 8059
- ➤ +81 (0)50 9000 8060

 Telephone inquiries are limited to inquiries from CLO or FA representatives. To prioritize contact from CLO and FA representatives in an emergency.
 For inquiries from individuals, please email us. We ask for your understanding.

\*English or Japanese Support \*Operation hours: 9:00 to 21:00

#### ICON technical support:

Email: <u>lcon-systemsupport@tokyo2020.jp</u>

\*Available for inquiries from individual stakeholders

Call Centre: +81 (0)3 6632 2939

\*Only available for inquiries from stakeholders CLOICON technical support:

\*English or Japanese Support \*Operation hours: 9:00 to 18:00

- Team medical (OLV / MPC Pre-Departure Test Center) support:
  - Email: <u>pcr-opa-info@team-medical.or.jp</u>

\*Available for inquiries from individual stakeholders